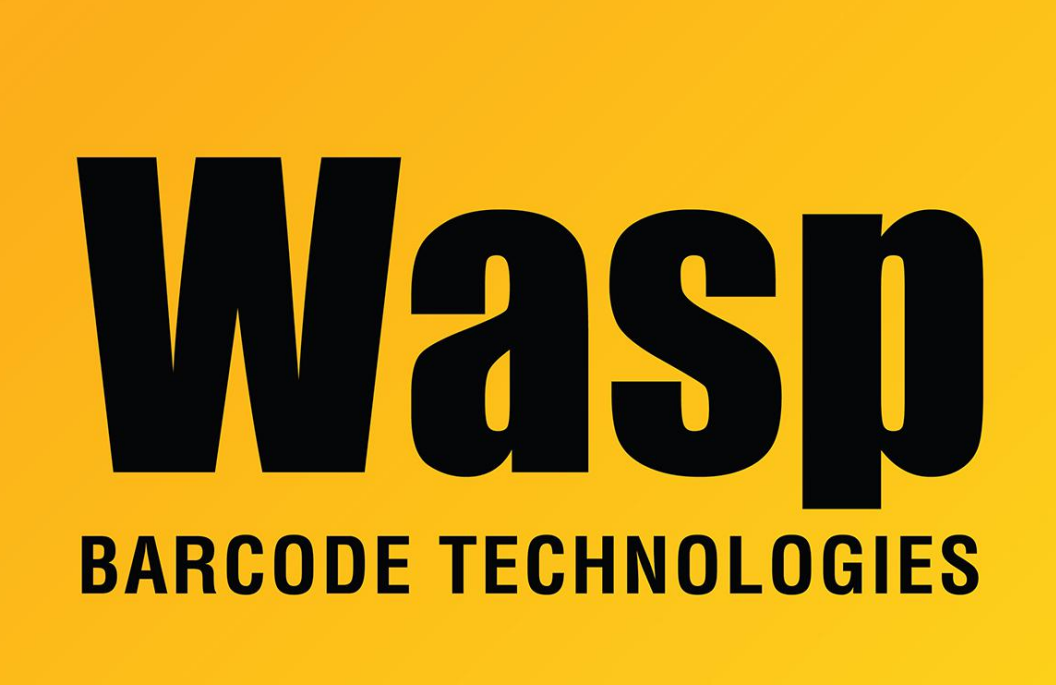

Portal > Knowledgebase > Cloud > PreciseTime > PreciseTime: Employee's checkbox is grayed out when adding to clock

## PreciseTime: Employee's checkbox is grayed out when adding to clock

Russ Hart - 2023-09-26 - in PreciseTime

Trying to add employee to clock and the box is greyed out

| (- View/Edit Clock<br>Edit a clock. You can update the employee-clock assignment. |                                               |           |             |                                        |            |           |      |        |                                       |                       |
|-----------------------------------------------------------------------------------|-----------------------------------------------|-----------|-------------|----------------------------------------|------------|-----------|------|--------|---------------------------------------|-----------------------|
| CLOCK DET                                                                         | TAILS                                         |           |             |                                        |            |           |      |        |                                       |                       |
| Serial Num                                                                        | iber *                                        |           | Time Zone * |                                        |            |           | Site |        |                                       |                       |
| CL89230                                                                           | 960025                                        |           | (UTC-06:00) | (UTC-06:00) Central Time (US & Canada) |            |           |      |        |                                       |                       |
| Description<br>Support H                                                          | Description Support HD350 Fingerprint Support |           |             |                                        |            |           |      |        |                                       |                       |
| EMPLOYEE                                                                          | E ASSIGNMENTS                                 |           |             |                                        |            |           |      |        | I I I I I I I I I I I I I I I I I I I | ilter/Sorting Applied |
|                                                                                   | ASSIGNED TO CLOCK                             | CLOCK STA | EMPLOYEE    | CLOCK USE                              | FIRST NAME | LAST NAME | : :  | SITE : | DEPARTME                              | MANAGER :             |
|                                                                                   | ○ Yes ○ No                                    |           | × (         |                                        |            |           |      | T      |                                       |                       |
|                                                                                   | No                                            |           | 123456      |                                        | John       | Doe       |      |        |                                       |                       |

## Hover over the box and this message is present

|         | EMPLOYEE       | ASSIGNMENTS          |   |           |          |
|---------|----------------|----------------------|---|-----------|----------|
|         |                | ASSIGNED TO CLOCK    | : | CLOCK STA | EMPLOYEE |
| Clock   | user id is red | ○ Yes ○ No           |   |           | 1        |
| Τ       |                | No                   |   |           | 123456   |
|         |                |                      |   |           |          |
| Edit th | e employee     | and select Clock Tab |   |           |          |
| =       |                |                      |   |           |          |

| ← View/Edit | <b>Employee</b><br>letails like - genera | al, personal, p | bay, clock, and at | tachments. You can | end/resend an application | invitation. |
|-------------|------------------------------------------|-----------------|--------------------|--------------------|---------------------------|-------------|
| General     | Personal                                 | Pay             | Clock              | Attachments        |                           |             |
| EMPLOYEE I  | DETAILS                                  |                 |                    |                    |                           |             |

Enter the badge number or any number up to 10 digits max in Clock User ID and Save

| ← View/Edir | <b>it Employee</b><br>details like - general, personal, pay, | clock, and attachments. You can | send/resend an a | application invitation. |   |      |             |               |       |
|-------------|--------------------------------------------------------------|---------------------------------|------------------|-------------------------|---|------|-------------|---------------|-------|
| General     | Personal Pay                                                 | Clock Attachments               |                  |                         |   |      |             |               |       |
| CLOCK USE   | ER DETAILS                                                   |                                 |                  |                         |   |      |             |               |       |
| Clock User  | Id                                                           |                                 | Display Nam      | e                       |   |      | Privilege   |               |       |
| 123456      |                                                              |                                 |                  |                         |   |      | Normal User |               | •     |
| Passcode    |                                                              |                                 |                  |                         |   |      |             |               |       |
|             |                                                              | Ø                               |                  |                         |   |      |             |               |       |
|             |                                                              |                                 |                  |                         |   |      |             |               |       |
| CLOCK ASS   | SIGNMENTS                                                    |                                 |                  |                         |   |      |             |               |       |
|             | ASSIGNED TO CLOCK                                            | CLOCK STATUS                    | :                | SERIAL NUMBER           | : | SITE | :           | DESCRIPTION   | :     |
|             | ○ Yes ○ No                                                   |                                 | T                |                         | T |      | T           |               | T     |
|             | No                                                           |                                 |                  | CL88230960100           |   |      |             | RFID          |       |
|             | No                                                           |                                 |                  | CL89230960025           |   |      |             | Support HD350 |       |
|             |                                                              |                                 |                  |                         |   |      |             | Ca            | ancel |

When you go back to clocks you should be able to check the box and click save for the employee

| al Number *<br>.89230960025<br>cription<br>pport HD350 |              |           | (UTC-06:00)         | Central Time (US & Car                 | nada)      | •         | Site<br>Choose Si | te          |          |         |  |
|--------------------------------------------------------|--------------|-----------|---------------------|----------------------------------------|------------|-----------|-------------------|-------------|----------|---------|--|
| eription                                               |              |           | (UTC-06:00)         | Central Time (US & Ca                  | nada)      | •         | Choose Si         | te          |          |         |  |
| pport HD350                                            |              |           |                     | (UTC-06:00) Central Time (US & Canada) |            |           |                   | Choose site |          |         |  |
| pport HD350                                            |              |           |                     |                                        |            |           |                   |             |          |         |  |
|                                                        |              |           | Fingerprint Support |                                        |            |           |                   |             |          |         |  |
|                                                        |              |           |                     |                                        |            |           |                   |             |          |         |  |
| ASSIG                                                  | NED TO CLOCK | CLOCK STA | EMPLOYEE            | CLOCK USE                              | FIRST NAME | LAST NAME | : SITE            | :           | DEPARTME | MANAGER |  |
| C                                                      | ) Yes () No  | T         | × •                 | •                                      | •          |           |                   | T           | T        |         |  |
|                                                        |              |           |                     |                                        |            |           |                   |             |          |         |  |
| ~                                                      | No           |           | 123456              | 123456                                 | John       | Doe       |                   |             |          |         |  |

You may see it show In Queue for status

| 2 | ASSIGNED TO CLOCK | CLOCK STA | EMPLOYEE | CLOCK USE | FIRST NAME | LAST NAME | SITE : | DEPARTME | MANAGER |
|---|-------------------|-----------|----------|-----------|------------|-----------|--------|----------|---------|
|   | ○ Yes ○ No        | •         | x T      |           |            |           |        |          | T       |
| 2 | Yes               | In Queue  | 123456   | 123456    | John       | Doe       |        |          |         |

Once the software has communicated with the clock you will see a status of On Clock

|   | ASSIGNED TO CLOCK | : | CLOCK STA |
|---|-------------------|---|-----------|
|   | 🔿 Yes 🔿 No        |   |           |
|   | Yes               |   | On Clock  |
|   | Yes               |   | On Clock  |
| _ |                   |   |           |